# OnePLM Bid Rounds Tariff Training

Spring 2026 | Vendors

# **Non-Landed Process**

# Tariffs | Non Landed Vendors

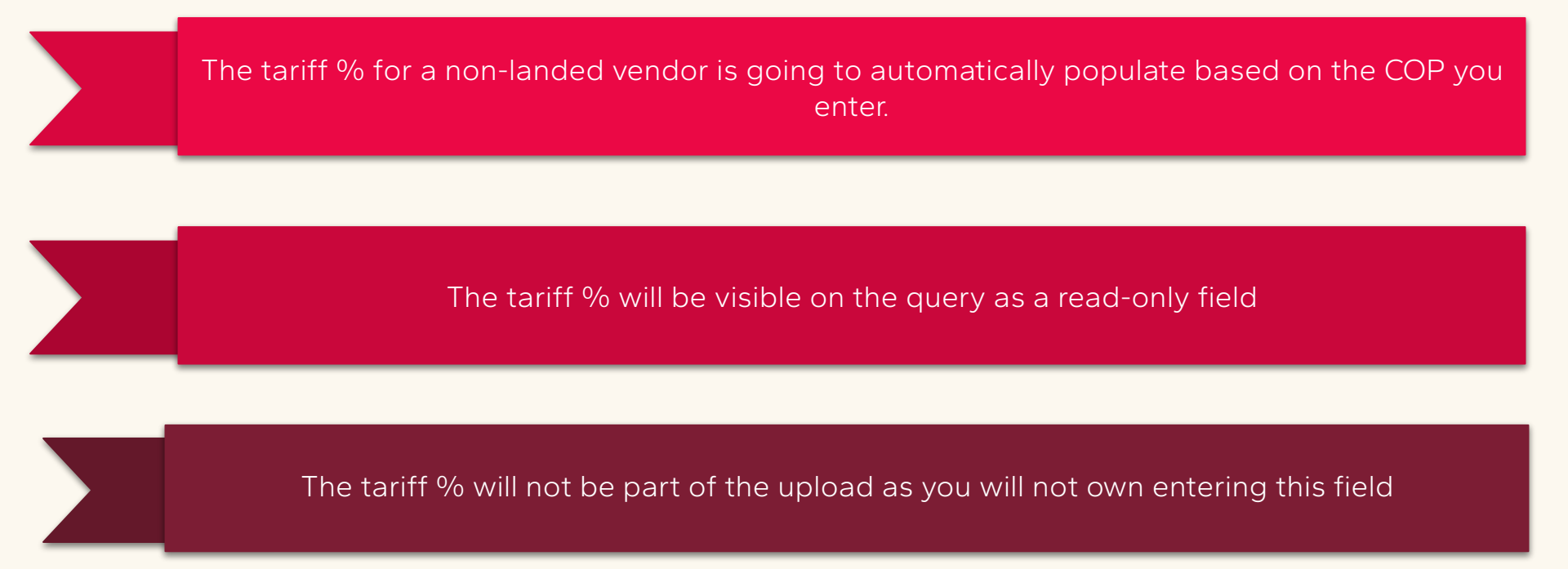

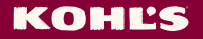

# **Landed Process**

## Tariffs | Landed Vendors

#### **Current state**

The tariff % for a landed vendor will currently be added to the product duty amount and entered in the duty % field. This will ensure that your FC cost will roll up with the tariff applied

#### Future state

We will provide a separate field for tariff % and require tariff to be entered in that field using either the upload sheet or the query

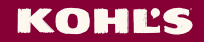

### **Support Step 1**:

**K-Link onePLM page is <u>here</u>.** See **"Bid Rounds" section** for support materials. This is accessible without needing to login to K-Link!

### Support Step 2:

If the vendor cannot resolve your issue or question using the existing support materials, email us at **oneplmsupport@kohls.com**.

### **General Support Request Best Practices to send to the vendor:**

- Submit at least one bid row early on in the costing window. Don't wait until the last minute to upload all of your data! If you do encounter an issue with the upload, please navigate to the query itself and enter your costing in the list results, save and submit using the "Submit Bid" process.
- When you encounter an issue that cannot be resolved using the training and support materials, always send an email to <u>oneplmsupport@kohls.com</u> with your bid upload sheet attached and a summary of the issue you encountered. This includes system outages or any bugs that you encounter. This will help us work with our technology team to resolve the issue quickly.

#### **KOHĽS**